### Homeless To Housing Grantee/Subgrantee HMIS Set Up and User Guide:

## **HMIS Provider and Program Set Up:**

• The H2H programs are all set up under their respective grantee organization in HMIS. For example, The Housing Collective is the Grantees and Pacific House is the Subgrantee. The Pacific House H2H program is set up under the organization The Housing Collective. This means the user will need to set their organization to 'The housing Collective' in HMIS and select the appropriate provider.

| CURRENT USER | FOLLOW-UPS                                                         | SETTINOS |
|--------------|--------------------------------------------------------------------|----------|
|              | Organization                                                       |          |
|              | The Housing Collective Inc                                         | <u> </u> |
|              | Provider                                                           |          |
|              | The Housing Collective-FFLD CAN-<br>Homeless to Housing(DMHAS)(SO) | -        |
|              | Role                                                               |          |
|              | DMHAS / DDAP                                                       | •        |
|              | Role apBuilder Log Out                                             |          |

- Each Grantee has a single provider to represent the H2H programs. For example, The Housing Collective has a provider called **'The Housing Collective-FFLD CAN-Homeless to Housing(DMHAS)(SO)'**. All Subgrantees for the Housing Collective Fairfield will need to select this provider under their username in HMIS.
- The program for each subgrantee will be found during the program enrollment process. When the user gets to the program enrollment screen, they will select their specific H2H program. For example, Pacific House will select the program **'THC.Pacific House-Homeless to Housing(DMHAS)(SO)'**
- The role setting will be DMHAS/DDaP

| Enrollment Add/Edit - CTHMIS |                                         |
|------------------------------|-----------------------------------------|
| Family Norne                 | Testh2h,Testh2h-1980-0I-01              |
| Program Information          |                                         |
| Provider *                   | The Housing Collective-FFLD CAN-Home •  |
| Program *                    | THC.Pacific House-Homeless to Housing 🔹 |
| Program Entry Date           | · 09/07/2023 m                          |
| Assign Case Manager          | 0                                       |
| About the chosen program     |                                         |
| Program Type                 | Street Outreach                         |
| Program SubType              | DMHAS/DDAP - H2H                        |
| Target Population            | NA: Not applicable                      |
|                              |                                         |

The naming convention for all H2H providers will be:

- Grantee-CAN-program name(funder)(programtype)
- Example: The Housing Collective-FFLD CAN-Homeless to Housing(DMHAS)(SO)

## The program naming convention for all H2H programs will be:

- Grantee Indicator.subgrantee indicator-program name(funder)(programtype)
- Example: THC.Pacific House-Homeless to Housing(DMHAS)(SO)

#### User Guide:

#### **HUD Universal Assessment:**

This assessment is important. The prior residence response for all clients eligible for the H2H outreach program must be literally homeless at enrollment. This means that the only valid responses for the Prior Residence question are:

- Place Not Meant for Habitation
- Emergency Shelter including hotel/motel paid for with Emergency Shelter voucher or RHY Funded Host Home Shelter
- Institutional Settings as long as the individual was homeless prior to entry into that institution and they stayed for less than 90 days.

## If the client does not meet the above criteria, then they should not be enrolled in this program

| 8 HUD Universal                                                                                                    |                                             |                                                                                                    |                                           |  |
|----------------------------------------------------------------------------------------------------|---------------------------------------------|----------------------------------------------------------------------------------------------------|-------------------------------------------|--|
| Assessment *                                                                                                    | 7/1/2023 - THC Pacific House-Homeless to Ho | using(OMPAR)(SO) - At Entry                                                                           |                                           |  |
| 💡 If client has changed residen                                                                                                    | ces since project entry, chang              | e the client location (CoC) through a new during program assess                                       | ment.                                     |  |
| Client Location *                                                                                                    | The Housing Collective-FFLD CAN-Hor Q       | Continuum of Core Code                                                                                | CT-503                                    |  |
| Disobiling Condition *                                                                                                    | No •                                        |                                                                                                    |                                           |  |
| Prior Living Situation                                                                                                    |                                             |                                                                                                    |                                           |  |
| Type of Residence •                                                                                                    | Place not meant for habitation              | Length of stay in the prior living situation •                                                        | 90 days or more, but less than one year . |  |
| Approximate date homelessness started                                                                                                    | 04/01/2023                                  |                                                                                                    |                                           |  |
| (Regardless of where they stayed last night) *<br>Number of <b>times</b> the client has been on the<br>streets, in ES, or SH in the past three years<br>including today | Two Times •                                 | Total number of <b>months</b> homeless on the street in <b>*</b><br>E3, or 5H in the post three years | 2 •                                       |  |
|                                                                                                    |                                             |                                                                                                    |                                           |  |

## HUD Program Assessment: Complete all required fields

|                                     | Assessment *                         | 7/1/2023 - THC.Pacific House-Homele | rss to Housing(DMHAS)(SO) - At Entry |
|-------------------------------------|--------------------------------------|-------------------------------------|--------------------------------------|
| Domestic Violence                   |                                      |                                     |                                      |
|                                     | Domestic violence victim/survivor? * | No +                                |                                      |
| O Non-Orah Banafita from Any Course |                                      |                                     |                                      |
| V Non-Cash Benefits from Any Source |                                      |                                     |                                      |
|                                     | Non Cash Benefit *                   | Yes 👻                               |                                      |
|                                     | Non Cash Benefits List 🖈             | Choose Options                      |                                      |
|                                     |                                      | Supplemental Nutrition Assistance P |                                      |
|                                     |                                      |                                     |                                      |
|                                     |                                      |                                     |                                      |
| 😵 Health Insurance                  |                                      |                                     |                                      |
|                                     | Covered by Health Insurance *        | Yes •                               |                                      |
|                                     |                                      |                                     |                                      |
|                                     |                                      |                                     |                                      |
|                                     | Substance Use Disorder 🖈             | No •                                |                                      |
|                                     | Mental Health Disorder *             | No •                                |                                      |
|                                     | Developmental Disability *           | No •                                |                                      |
|                                     | Chronic Health Condition *           | No •                                |                                      |
|                                     | HIV / AIDS                           | No 👻                                |                                      |
|                                     | Physical Disability 🖈                | No •                                |                                      |
|                                     |                                      |                                     |                                      |
|                                     |                                      |                                     |                                      |

Zip Code Assessment: Complete all required fields

| Assess                                                                                                    | nent 7/1/2023 - THC.Pacific House-Homeless to Housing(DMHAS)(SO) - At Entry |
|----------------------------------------------------------------------------------------------------|-----------------------------------------------------------------------------|
| Prior Zip Code (Numbers O                                                                                                    | NLY) * 0644                                                                 |
| Shared Housing Information                                                                                                    |                                                                             |
| Would the client accept shared housing if offer<br>Would the client accept shared housing if offer<br>Would the client accept sha | red? * Yes •                                                                |

Health Insurance Assessment: Provide at least one health insurance option if you see this form

|                                                | Assessment * 7/1/2023 | THC.Pacific House-Homeless to Housing(DN | HAS)(SO) - At Entry |   |
|------------------------------------------------|-----------------------|------------------------------------------|---------------------|---|
| Health Insurance Type                          |                       |                                          | Yes/No *            |   |
| MEDICAID                                       |                       |                                          | Yes                 | • |
| MEDICARE                                       |                       |                                          | No                  | • |
| State Children's Health Insurance Program      |                       |                                          | No                  | • |
| Veteran's Administration (VA) Medical Services |                       |                                          | No                  | • |
| Employer-Provided Health Insurance             |                       |                                          | No                  | • |
| Health Insurance obtained through COBRA        |                       |                                          | No                  | • |
| State Health Insurance for Adults              |                       |                                          | No                  | • |
| Private Pay Health Insurance                   |                       |                                          | No                  | • |
| Indian Health Services Program                 |                       |                                          | No                  | • |
| Other (Specify)                                |                       |                                          | No                  |   |

**Income Assessment when Income is Yes:** If you select 'Yes' for income then at least one income source and dollar amount greater than '\$0.00' must be entered.

| Assessment •                                              | 7///2023 - THC/Pocific House-Homeless to Housing(OMHAS)(90) - At Entry |                   |                          | v.               |
|-----------------------------------------------------------|------------------------------------------------------------------------|-------------------|--------------------------|------------------|
| Area Wedion Income •                                      | CT 2015 SM & Ped PovertyTables                                         |                   | is Matro                 |                  |
| income from Any Source *                                  | Yes                                                                    | •                 |                          |                  |
| Income Type *                                             | interval *                                                             | Amount Per Interv | al " Intervals Per Month | Monthly Amount * |
| v <sup>e</sup> Unemployment insurance                     |                                                                        | \$0.00            | 0.00                     | \$0.00           |
| $\psi^{\rm p}$ . Earned income (i.e., employment income)  |                                                                        | \$0.00            | 0.00                     | \$0.00           |
| Supplemental Security Income (SSI)                        | ▼ Morthly                                                              | • 250             | 1.0000000                | \$250.00         |
| 🛷 Social Security Disability Insurance (SSDI)             |                                                                        | \$0.00            | 0.00                     | \$0.00           |
| VA Service-Connected Disobility Compensat                 | tion                                                                   | \$0.00            | 0.00                     | \$0.00           |
| 🞺 Privote disability insurance                            |                                                                        | \$0.00            | 0.00                     | \$0.00           |
| 🛷 Temporary Assistance for Needy Families (1)             | n#)                                                                    | \$0.00            | 0.00                     | \$0.00           |
| 🞺 General Assistance (GA)                                 |                                                                        | \$0.00            | 0.00                     | \$0.00           |
| 🛫 Retirement income from Social Security                  |                                                                        | \$0.00            | 0.00                     | \$0.00           |
| w <sup>p</sup> VA Non-Service-Connected Disobility Pensio | n                                                                      | \$0.00            | 0.00                     | \$0.00           |
| 🛷 Pension or retirement income from a former              | job                                                                    | \$0.00            | 0.00                     | \$0.00           |
| v <sup>a</sup> Child support                              |                                                                        | \$0.00            | 0.00                     | \$0.00           |
| $\psi^{p}$ Alimony or other spousol support               |                                                                        | \$0.00            | 0.00                     | \$0.00           |
| 🞺 Other Source                                            |                                                                        | \$0.00            | 0.00                     | \$0.00           |
| v <sup>p</sup> Worker's Compensation                      |                                                                        | \$0.00            | 0.00                     | \$0.00           |
|                                                           |                                                                        | _                 |                          | SUM : \$250.00   |
|                                                           |                                                                        |                   |                          |                  |
|                                                           |                                                                        |                   |                          | E Sow O Concel   |

**Income Assessment when Income is No:** If the person has no income, then select 'No' in the Income from any source field and then select 'save no income' at the bottom of the screen. Do not select any income sources or enter any dollar amounts.

| - filters                                                  |                                                     |                    |                     |                     |                  |
|------------------------------------------------------------|-----------------------------------------------------|--------------------|---------------------|---------------------|------------------|
| Assessment *                                               | 7/(2023 - THC-Pacific House-Homeless to Housing(OMH | NS)(SO) - At Entry |                     |                     | *                |
| Area Madian Income •                                       | CT 2016 SM & Fed PovertyTobles                      |                    |                     | ia Mutra            |                  |
| moorne from tray bource *                                  | No                                                  |                    | -                   |                     |                  |
|                                                            |                                                     |                    |                     |                     |                  |
| Income Type                                                |                                                     | Interval*          | Amount Per Interval | Intervols Per Month | Monthly Amount " |
| v <sup>e</sup> Unemployment Insurance                      |                                                     |                    | \$0.00              | 0.00                | 92.00            |
| u <sup>p</sup> torned income (i.e. employment income)      |                                                     |                    | \$0.00              | 0.00                | \$2.00           |
| y <sup>*</sup> Supplemental Security Income (55)           |                                                     |                    | \$0.00              | 0.00                | \$299.00         |
| y <sup>2</sup> Social Security Disability Insurance (SSDI) |                                                     |                    | \$0.00              | 0.00                | \$2.00           |
| VA Service-Connected Disobility Compensation               | on .                                                |                    | \$0.00              | 0.00                | 92.00            |
| Private disability insurance                               |                                                     |                    | \$0.00              | 000                 | \$1.00           |
| of Temporary Assistance for Needy Families (TA             | NF)                                                 |                    | \$0.00              | 0.00                | \$2.00           |
| y <sup>e</sup> General Assistance (GA)                     |                                                     |                    | \$0.00              | 0.00                | \$2.00           |
| V Retirement income from Social Security                   |                                                     |                    | \$0.00              | 0.00                | \$1.00           |
| of VA Nor-Service-Connected Disobility Pension             |                                                     |                    | \$0.00              | 0.00                | \$2.00           |
| Pension or retirement income from a former j               | 00                                                  |                    | \$0.00              | 0.00                | \$1.00           |
| Child support                                              |                                                     |                    | \$0.00              | 0.00                | 93.00            |
| of Almony or other spousoi support                         |                                                     |                    | \$0.00              | 0.00                | 91.00            |
| √ Other Source                                             |                                                     |                    | \$0.00              | 0.00                | \$1.00           |
| V Worker's Compensation                                    |                                                     |                    | \$0.00              | 0.00                | 93.00            |
|                                                            |                                                     |                    |                     |                     | SUM : \$250.00   |
|                                                            |                                                     |                    |                     |                     |                  |

#### H2H and DMHAS Assessments:

The first question you will encounter is related to the Homeless to Housing source of enrollment. Was the client found through 'canvassing' or was the client referred to H2H? If the client was found through canvassing then select the canvassing option.

If the client was referred to H2H, then you will need to select 1 or 2 options.

- 1. Referral (Contact After 24 Hours) choose this option if you did not make contact within 24 hours of the referral
- 2. Referral (Contact within 24 Hours) choose this option if you made contact within 24 hours of the referral

| H2H Specific Information          |                                              |                                                                                                  |                |          |
|-----------------------------------|----------------------------------------------|--------------------------------------------------------------------------------------------------|----------------|----------|
| 7 DMHAS DDaP Specific Information | Source Of Enrollment •<br>Primary Language • | NotRing<br>Corrvoss<br>Referral (Contoct AFTER 24 hours)<br>Referral (Contocted WITHIN 24 hours) |                |          |
| emaining Questions are            | for DMHA                                     | 5:                                                                                               |                |          |
| Religited Assessment 100          | 2023 - THC PoolEo House-Hormeless to Housing | (Obawast)(SO) - ac intry                                                                         | *              |          |
| 7 H2H Specific Information        |                                              |                                                                                                  |                | $\frown$ |
| Source Of Enrolment *             |                                              |                                                                                                  |                |          |
| DMHAS DDaP Specific Information   |                                              |                                                                                                  |                |          |
| Primary Language •                |                                              |                                                                                                  |                |          |
| Bargon                            |                                              |                                                                                                  |                |          |
| Primary referral second           |                                              |                                                                                                  |                |          |
| Todascon Una                      |                                              |                                                                                                  |                |          |
| Substance Abuse Screening Used    |                                              |                                                                                                  |                |          |
|                                   |                                              |                                                                                                  |                |          |
| 7 Insurance Into 1                |                                              |                                                                                                  |                |          |
| insurance type I •                |                                              |                                                                                                  |                |          |
| Insurance Info 2                  |                                              |                                                                                                  |                |          |
| Insurance type 2                  |                                              |                                                                                                  | •              |          |
| Insurance Info 3                  |                                              |                                                                                                  |                |          |
| Insurance how 3                   |                                              |                                                                                                  |                |          |
|                                   |                                              |                                                                                                  |                |          |
| 2 Insurance Info 4                |                                              |                                                                                                  |                |          |
| Insurance 7(pe 4                  |                                              |                                                                                                  | •              |          |
| 2 Hidden Fields                   |                                              |                                                                                                  |                |          |
|                                   |                                              |                                                                                                  | E low O Cancel |          |

After completing this assessment click save and then click done when the summary screen opens.

#### **Current Address:**

If you are importing data from HMIS to DDAP, you will need to complete the current address for the client after completing the enrollment.

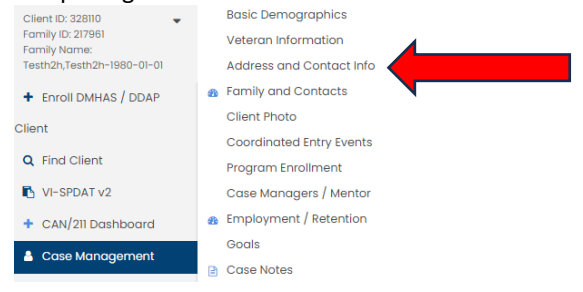

# Click Add New in the top right of the form.

Results Per P

Complete the form. If the client is homeless:

- Enter 'homeless' in the address field
- Provide the zip code
- Make sure the begin date matches the enrollment start date

| Address Type *             | Current Address  | • |                   |                          |
|----------------------------|------------------|---|-------------------|--------------------------|
| Address Location           |                  |   |                   |                          |
| Google Address Lookup      | Enter a location |   |                   |                          |
| Address 1 *                | Homeless         |   | Address 2         |                          |
| Zip Code *                 | 05450 Q          |   | County            | NEW HAVEN                |
| City                       | MUFORD           |   | Stote             | CT                       |
| Neighborhood               |                  |   | Country           | United States of America |
|                            | D Verify Address |   | Rural Area Status | •                        |
| Lotitude                   |                  |   | iongitude         |                          |
| Update All Family Members  |                  |   |                   |                          |
| Time period of the address |                  |   |                   |                          |
| Begin Date *               | 09/08/2023       |   | trid Date •       | Open \star 🗂             |

## **Click 'Verify Address'**

Either click on Address Banner or Click 'Make Verify Address Not Mandatory' – both do the same thing if the person is homeless.

| GEO Code Resu              | ults                 |                 |                   |      |                                |                        |                |                                        |
|----------------------------|----------------------|-----------------|-------------------|------|--------------------------------|------------------------|----------------|----------------------------------------|
| If the correct address app | pears below, click t | the address. If | the correct addre | 1.09 | pear, please click on the MAKE | ERIFY ADDRESS NOT MAND | DATORY button. |                                        |
| Street Address             | City                 | State           | Zipcode           | de   | Longitude                      | County                 | Neighborhood   | Mop                                    |
| Homeless                   | Milford              | CT              | 06450             |      | 4 -73,0464309                  | New Haven              |                |                                        |
|                            |                      |                 |                   |      |                                |                        |                | s" Malai tueffy Address lind Mandaloxy |
|                            |                      |                 |                   |      |                                |                        |                | Cancel                                 |

Then click save in the bottom right.

#### DMHAS Case Note and Services and Current Living Situation Assessment:

Once the enrollment is complete, the user will be responsible for creating any required DMHAS services at minimum monthly as well as the Current Living Situation Assessment with every contact with the client.

#### 1. DMHAS Case Notes and Services:

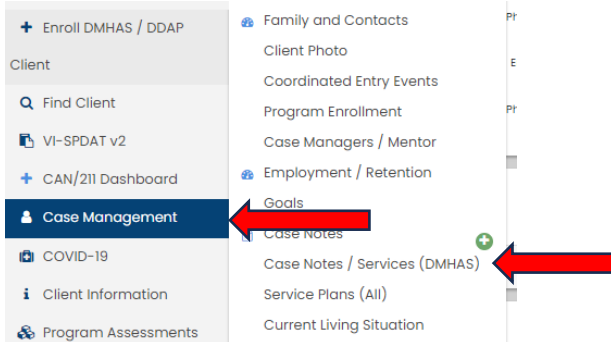

From the left side menu, select Case Management and then select Case Notes/Services (DMHAS) In the top right corner select Add New DMHAS Case note/Service

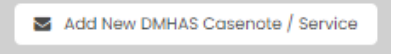

| Contact Rog •               | Mode                                               | •                     | Face to Face • Yes                      |                                                            |
|-----------------------------|----------------------------------------------------|-----------------------|-----------------------------------------|------------------------------------------------------------|
| TCM Location •              | Other Place of Service                             | •                     |                                         |                                                            |
| Cose Note Date •            | 07/01/2023 🖷                                       |                       |                                         |                                                            |
| Program Errolimont *        | THC Pacific House-Homeless to Housing(DAHAS)(SO)   |                       |                                         |                                                            |
| Temporte                    |                                                    |                       |                                         |                                                            |
| (angula                     |                                                    |                       |                                         |                                                            |
| Summary *                   | Initial Contact                                    |                       |                                         |                                                            |
| Sody                        | 🕒 - Paragraph - Paragraph - System Fort - 12pt - 🍫 | ↔ B I V ÷ E E E E E ∈ | - O · · · · · · · · · · · · · · · · · · | - Ξ X <sub>2</sub> X <sup>2</sup> Ω Θ 😇 🕄 🖪 🗞 Spei Checker |
|                             | 1842100                                            |                       |                                         |                                                            |
|                             |                                                    |                       |                                         |                                                            |
|                             | 1.                                                 |                       |                                         | TWORDS POWERED IN THE #                                    |
| 9 Posting Options - Service |                                                    |                       |                                         |                                                            |
| • Fosting options - sorrise |                                                    |                       |                                         |                                                            |
| Post Service *              |                                                    |                       |                                         |                                                            |
| sharing                     | Not Shared (Org Only)                              |                       |                                         |                                                            |
|                             |                                                    |                       |                                         |                                                            |
| Posting Option              | ons - Service                                      |                       |                                         | E love Corr                                                |
|                             | Post Service \star 🛛 🧹                             |                       |                                         |                                                            |

Complete the form and provide a case note. Then click the 'Post Service' check box

This will open the services screen. Complete the form. Make sure to check the date as it should match the date the service was provided and make sure to the enrollment to the H2H program. There will only be a few DMHAS services required for this program:

Update

- T1016 case management with client face to face
- T116B case management with client with collateral
- T116C case management with client by phone
- ENG01 engagement of the identified population

When done, click update in the bottom right.

| Po  | st Service                     |                                                  |                         |  |
|-----|--------------------------------|--------------------------------------------------|-------------------------|--|
| Ser | vice Entry Post Control - DDAP |                                                  |                         |  |
| 1   | Begin Date 🔹                   | 07/01/2023 💼                                     | End Date * 07/01/2023 1 |  |
| ι.  | Enroliment *                   | THC Pacific House-Homeless to Housing(DMHAS)(SO) |                         |  |
| ١.  | Service *                      | T1016 - Case Management with Client Face to Face |                         |  |
| ι.  | Unit Of Measure *              | Minutes *                                        |                         |  |
| ι.  | Unit Value 🕈                   | 1                                                |                         |  |
| ١.  | Units of Service *             | 15                                               |                         |  |
|     | Service Total                  | 15                                               |                         |  |
|     | Restriction                    | Not Shared                                       |                         |  |
|     |                                |                                                  |                         |  |

This will bring you back to the case note screen. From here just click save in the bottom right. After clicking save, this will bring you back to the original screen and you will see you case note and service.

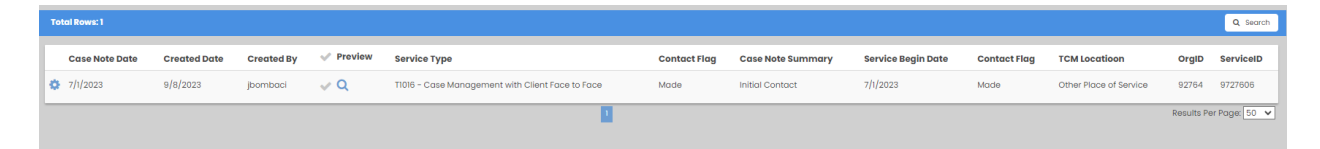

2. Current Living Situation Assessment (CLA): This assessment is required at every contact with the individual. This assessment is the primary trigger to indicate the state of the person's homeless situation as they move through the Homeless to Housing process.

From the left side menu select Case Management and then select Current Living Situation.

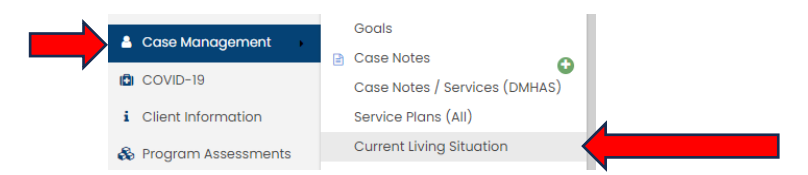

When the form opens, click Add New in the top right.

|  | + | Add New | 6 |
|--|---|---------|---|
|--|---|---------|---|

Complete the Assessment:

- Make sure the date matches the date the assessment occurred.
- Make sure to select the H2H program from the program list
- The Current Living Situation represents where they are living at the time of the assessment
- The Location field will auto populate.
- For services, there will only be a few services to choose from
  - $\circ$  Outreach
  - community resources
  - o behavioral health
  - o healthcare
  - Emergency Shelter (ES)-Placement (H2H)
  - Permanent Supportive Housing (PSH)-Placement (H2H)

| InformationDate 🖈          | 09/07/2023                                                          |
|----------------------------|---------------------------------------------------------------------|
| Program 🖈                  | THC.Pacific House-Homeless to Housing(DMHA 🔹                        |
| Current Living Situation 🖈 | Place not meant for habitation (e.g., a vehicle, an aba $~\bullet~$ |
| Location details 🖈         | The Housing Collective-FFLD CAN-Homeless to Housin                  |
| Service Type 🖈             | •                                                                   |
| Account                    | -                                                                   |
|                            |                                                                     |

Some Notes about services in the CLA:

- Outreach is used with the first CLA created when the client is enrolled in the program
- **Community Resources, Behavioral Health or Healthcare** are used anytime the case manager provides information or access to these services.
- Emergency Shelter (ES)-Placement (H2H) This service is used when the clients current living situation changes to being Emergency Shelter. This service is an indicator that the client has progressed from being unsheltered homeless to sheltered homeless.
- Permanent Supportive Housing (PSH)-Placement (H2H) This service is used when the client's current living situation changes to a Permanent Housing Setting. This service is an indicator that the client has progressed from being either unsheltered homeless or sheltered homeless to housed

Once you have completed the CLA you can click save in the bottom right and it will bring you back to the original screen.

| Г | Service Type    | Current Living Situation                                                                                                    | Project Enrollment                               | Verified by Project | Date         |
|---|-----------------|----------------------------------------------------------------------------------------------------|--------------------------------------------------|---------------------|--------------|
| ¢ | Case Management | Place not meant for habitation (e.g. a vehicle, an abandoned building, bus/train/subway station/airport or anywhere outside) | THC.Pacific House-Homeless to Housing(DMHAS)(SO) |                     | 9/7/2023     |
|   |                 | 0                                                                                                    |                                                  | Results Pe          | r Page: 50 🗸 |

AS stated, each time the outreach worker interacts with a client, they must complete the CLA and if during any of those interactions the provide any of the DMHAS related services then a DMHAS service must be created. A DMHAS service is required at minimum monthly.

If a client goes more than 90 consecutive days without a current living situation assessment, then their enrollment should be ended in HMIS. If they re-surface, a new enrollment can be created.

# More available assessments:

The other DMHAS assessments are available should grantees/subgrantees choose to use them. These assessments are available from the left side menu by clicking on program assessments and selecting any of the following:

- DMHAS/DDaP
- Diagnosis Assessment
- Substance Abuse Assessment

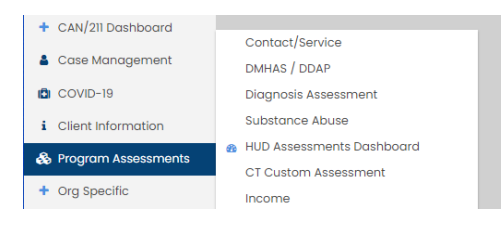

Acuity Index Outcomes Assessment - This will only need to happen once the client has been matched to housing.

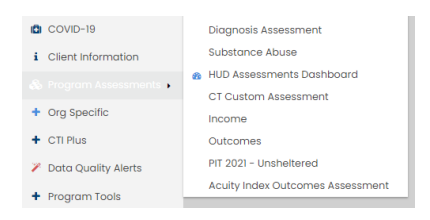